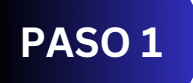

Accedemos a la web salinas.es y pinchamos en Sede Electrónica.

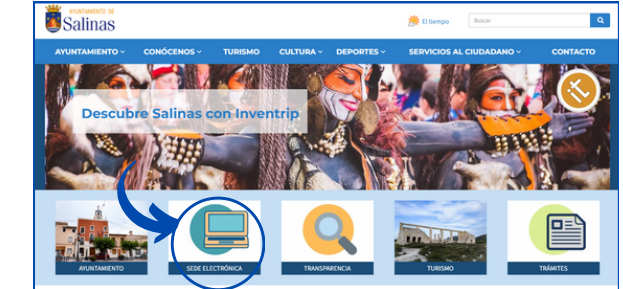

# PASO 5

Después de un tiempo, nos llegará una **notificación al correo electrónico**. Pulsamos en **Acceso a la Notificación**.

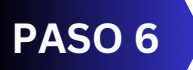

Dentro del **Buzón** 

Electrónico, pulsamos en

|                                        |                                                                                            | CARPETA ELECTRÓNICA                                                                  |                                                                                                    |
|----------------------------------------|--------------------------------------------------------------------------------------------|--------------------------------------------------------------------------------------|----------------------------------------------------------------------------------------------------|
|                                        |                                                                                            |                                                                                      |                                                                                                    |
|                                        |                                                                                            |                                                                                      |                                                                                                    |
|                                        |                                                                                            |                                                                                      |                                                                                                    |
|                                        |                                                                                            |                                                                                      |                                                                                                    |
| E-mail and<br>TH: 965-47<br>Fax: 966-5 | etamiento@salinas.es<br>19 001<br>73 005                                                   |                                                                                      |                                                                                                    |
| Plaza de E<br>03630: Sal               | ispaña, 8<br>Inas Comunidad Valenciana                                                     | )                                                                                    |                                                                                                    |
| Ayuntamle<br>Oficina Aut               | ento de Salinas<br>illar de Registro Electrónico                                           |                                                                                      |                                                                                                    |
| Acceso a l                             |                                                                                            |                                                                                      |                                                                                                    |
| Reciba un cor                          | rdial saludo.                                                                              |                                                                                      |                                                                                                    |
| En caso de no<br>Públicas. El n        | o acceder a su contenido, se entenderá RE)<br>echazo de la notificación tendrá los efectos | CHAZADA de conformidad con el artículo<br>estipulados, y se entenderá efectuado el t | 43.2 de la Ley 39/2015. de 1 de octubre, del Procedimiento Administrativo Común de las Administracion<br>simite de la notificación, siguiéndose el procedimiento. |
| haciendo clic                          | en escrito le informamos que le ha sido emit<br>en <u>este enlace</u>                      | ida una notificación, a cuyo contenido pue                                           | de acceder, previa comparecencia encironica en la sede electronica. Mos challoss sederectronica es                                                                |

Nombre Dirección 

## PASO 2

En la sección de **Servicios Electrónicos** pinchamos en **Padrón de Habitantes**.

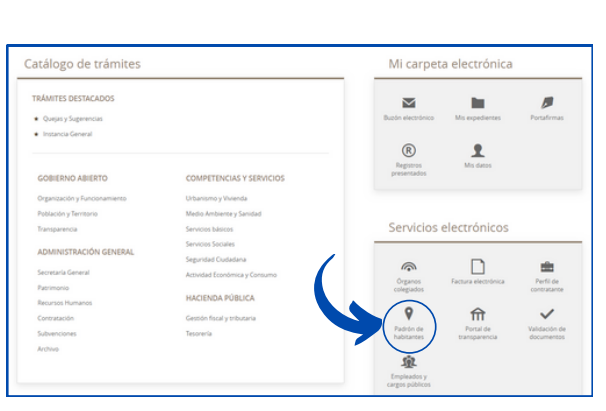

#### PASO 3

IMPORTANTE: Debemos acceder con nuestra Clave Electrónica o Certificado Digital.

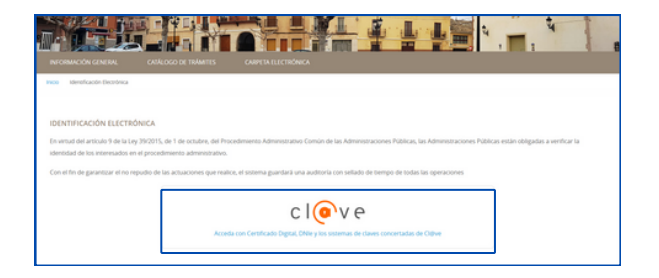

### PASO 4

Rellenamos los datos con nuestro **nombre y correo** electrónico. IMPORTANTE: Marcar la casilla de Certificado de

Empadronamiento.

|                                                                                            |                                                                                                   | ombre                                                        |                                                                |                                                                   |                                                                       |    |
|--------------------------------------------------------------------------------------------|---------------------------------------------------------------------------------------------------|--------------------------------------------------------------|----------------------------------------------------------------|-------------------------------------------------------------------|-----------------------------------------------------------------------|----|
|                                                                                            | Dirección de correo elect                                                                         | ránice                                                       |                                                                |                                                                   |                                                                       |    |
| ccione qué tipo de per                                                                     | sción desea realizar:                                                                             |                                                              |                                                                |                                                                   |                                                                       |    |
|                                                                                            |                                                                                                   |                                                              |                                                                |                                                                   |                                                                       |    |
|                                                                                            |                                                                                                   |                                                              |                                                                |                                                                   |                                                                       |    |
| O Volante de Empadro                                                                       | iamiento                                                                                          |                                                              |                                                                |                                                                   |                                                                       |    |
| O Volante de Empadro<br>El Volante de Empa<br>protección oficial, s                        | semiento<br>dronamiento es el documento qui<br>viliotud de plaza escolar, convocat                | e se pide habitualmente para<br>torias de organismos, ayudes | múltiples fines tales como: la<br>a la dependencia y al no re  | tarjeta sanitaria, matrimonio i<br>uenr firmas específicas se exp | ovil, parejas de hecho, DNI, viviendas de<br>ide con mayor celeridad. | C. |
| Volante de Empadro El Volante de Empa protección oficial, s  Certificado de Empar          | Namiento<br>dronamiento es el documento que<br>olocad de plaza escolar, convocat<br>ironamiento   | e se pide habitualmente para<br>corias de organismos, ayudas | múltiples fines tales como: la<br>a la dependencia y al no re  | tarjeta sanitaria, matrimonio<br>iverir firmas específicas se exp | ovil, parejas de hecho, DNL viviendas de<br>de con mayor celendad.    |    |
| O Volante de Empadro<br>El Volante de Empa<br>protección oficial, s<br>Certificado de Empa | samiento<br>dronamiento es el documento que<br>olicitud de plaza escolar, convocat<br>inonamiento | e se pide habitualmente para<br>torias de organismos, ayudas | múltiples fines tales como. la<br>a la dependencia y al no re- | tarjeta sanitaria, matrimorio<br>Luerir firmas específicas se exp | civil, paregas de heche, DNL viviendas de<br>ide con mayor celeridad. |    |

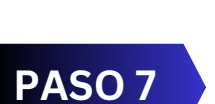

Recibir.

En **Recepción de la notificación**, marcamos la casilla de **Aviso Legal** y pulsamos **RECIBIR**.

| and the second second sec |                                                  |                                                         |                                                      |
|----------------------------------------------------------------------------------------------------|--------------------------------------------------|---------------------------------------------------------|------------------------------------------------------|
| vegatro de salida<br>1023-5-RE-593                                                                                                    | 06/10/2023 13 18                                 | npo<br>Notificación Decretorica                         | Chapteriere 541/2023                                 |
| entenderá practicada desde                                                                                                    | el momento en que se acceda a su contenido por e | e interesado o su representante debidamente identificad | o, pasando su estado a RECIBIDA en sede electrónica. |

#### PASO 8

En **Datos de la Notificación**, pulsamos en **Ver Documento** y se abrirá **nuestro certificado** para descargar e imprimir.

| INFORMACIÓN GENERAL                 | CATÁLOGO DE TRÁMITES                   | CARPETA ELECTRÓNICA                    |                                            |
|-------------------------------------|----------------------------------------|----------------------------------------|--------------------------------------------|
| nicio Carpeta electrónica B         | ucin electrónico 2023-5-46-593         |                                        |                                            |
| DATOS DE LA NOTIFICAC               | tión                                   |                                        |                                            |
| Registro de salida<br>2023-5-RE-593 | Fecha de envío<br>06/10/2023 13:18     | Tipo<br>Nooficación Electrónica        | Expediente                                 |
| Estado<br>Notificada                | Fecha de recepción<br>06/10/2023 13:21 | Medio de Recepción<br>Sede electrónica | Justificante de recepción<br>Ver documento |
| DOCUMENTOS                          |                                        |                                        |                                            |
| Certificado de Empadrona            | miento                                 |                                        | Verdooumen                                 |
|                                     |                                        |                                        |                                            |
|                                     |                                        |                                        |                                            |

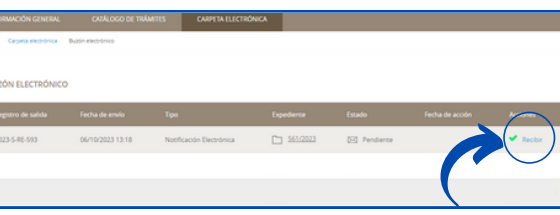